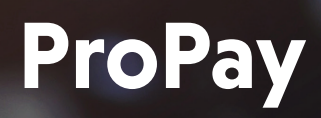

Online Loan Payment Guide

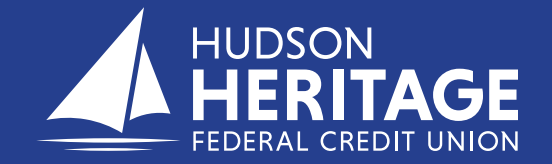

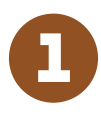

To make a payment to a loan you have with HHFCU via the web, go to the link:

## https://propay-hhfcu.lenderpayments.com/#/person/create/

You can pay by debit or credit card, or by transferring from a savings or checking account at another financial institution. A debit card will have an additional charge of \$4.95. Using a savings or checking account is free of charge.

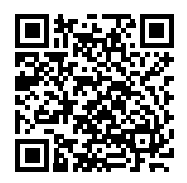

2

The following are the steps to register to make loan payments to your HHFCU loans. *See example 1*.

- 1. Enter your account number at HHFCU.
- 2. Enter your Loan ID, ex.Looo1.
- 3. Enter your first and last name.
- 4. Enter your email address and mobile number to receive reminders for future payments.
- 5. Enter a 4 digit PIN for security
- 6. Monthly reminders can be sent on any day of the month, select the day of the month you would like to be reminded.
- 7. Select email me or text me for the method you would like your reminders sent for payments. Hit continue.

**Important Note:** Each loan type will need a profile, you must register for each loan you have at HHFCU that you will be paying through this process.

8. Once you have registered, each time you log back in go to the bottom of the screen and click on 'Already Registered Login Here'.

B

If you are already registered, enter your email address and PIN that you set up the first time you registered. If you forgot your PIN, click on 'Reset My PIN'. *See example 2*. Example 2: Already Registered

4

Click on the green bar, "Make Payment", along the top of the home screen to make a payment. *See example 3.* 

Example 3: Home Screen

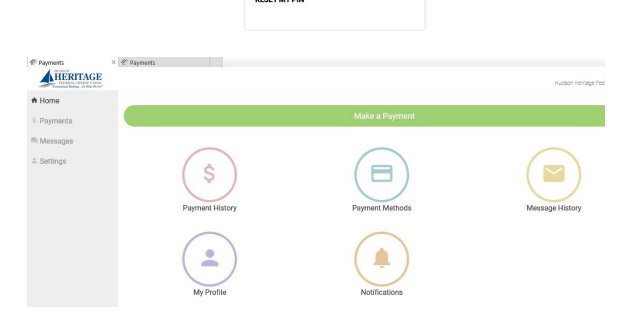

Enter your Email and 4 digit PIN to login to your Portal

\*

youremail@\_\_\_\_.com

Email Addres

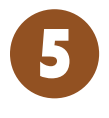

If you have set up more than one account they will be linked through the email you provided upon set up. Choose the loan you are making the payment to. *See example 4.*  Example 4: Loan Payment Selection

### Found 2

John Smith Hudson Heritage Federal Credit Union Account # - \*\*\*\*\*0001 Logout

#### John Smith

Hudson Heritage Federal Credit Union
Account # - \*\*\*\*\*\*0003

#### Make a Payment

Example 1:

**Payments** 

Log in Payment

**Screen for Web** 

| your account number                           |   |
|-----------------------------------------------|---|
| _oan ID                                       |   |
| your loan ID number                           | × |
| First Name                                    |   |
| your first name                               |   |
| .ast Name                                     |   |
| your last name                                |   |
| Email                                         |   |
| youremail@com                                 |   |
| Enter a valid email                           |   |
| Mobile Phone                                  |   |
| (845) 123-4567                                |   |
| Create a Simple 4 Digit Pin For Your Security |   |
|                                               |   |
| Set up your payment reminders.                |   |
| Monthly                                       | Ŧ |
| 1                                             | Ŧ |
| Email me a Dayment Link                       |   |
| Text me a Doumont Link                        |   |
| Text me a Payment Link                        |   |
| CONTINUE                                      |   |
|                                               |   |

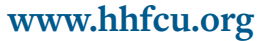

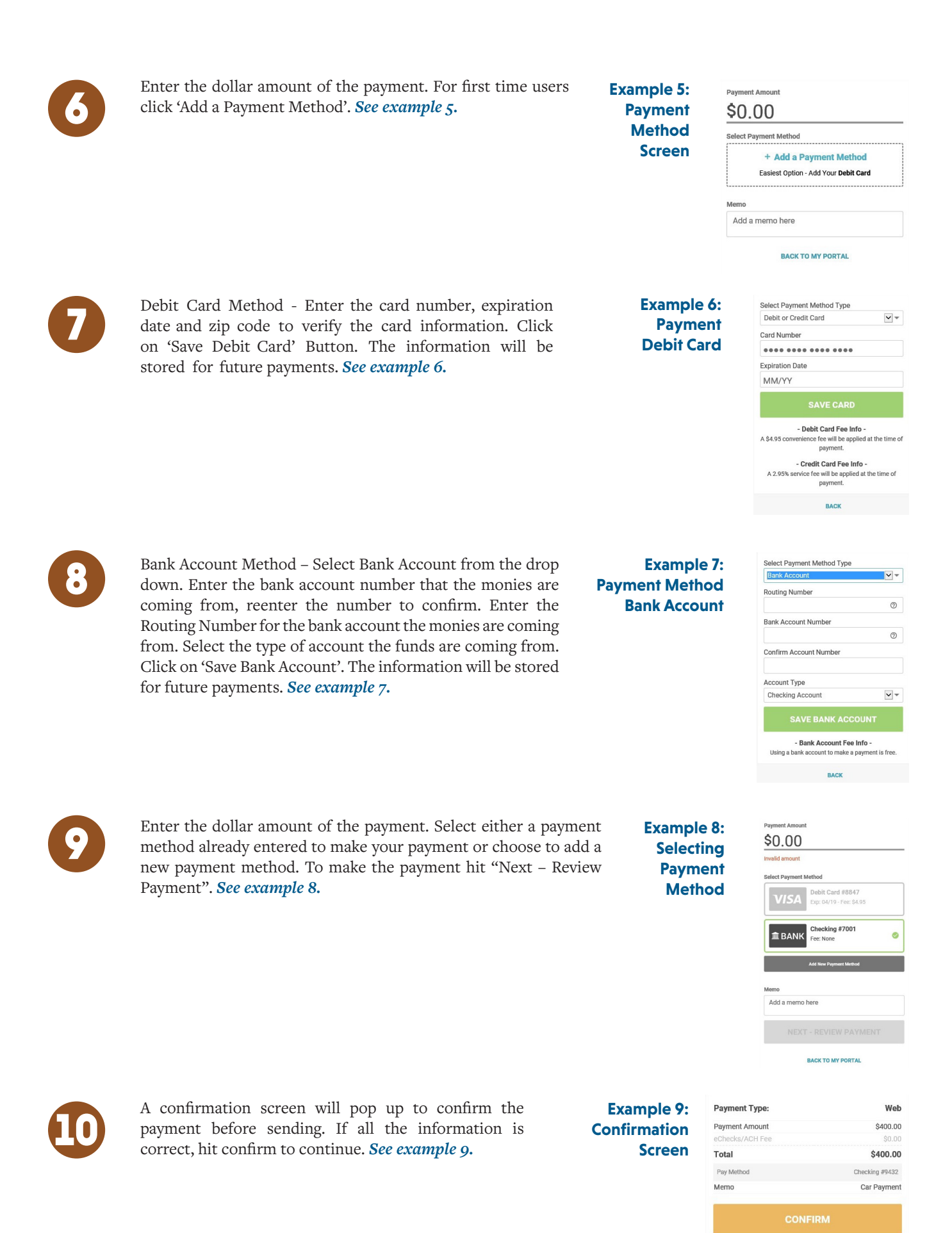

This is a Secure Payment
By clicking confirm you agree to the terms

# www.hhfcu.org

|              | Once confirm is hit you will<br>get a pop-up electronic pay-<br>ment disclosure that you will<br>read and if you agree to the<br>terms, select "I agree."<br><i>See example</i> 10.                                     | Example 10:<br>Disclosure<br>Screen    | Electronic Payment<br>Disclosure<br>I authorize a one-time payment from the financial institution<br>randed to the designated clean at Hudson Heritage Federal<br>Credit Union (HHFCU). I authorize HHFCU to initiate the<br>transfer from any instructions received under the Proper<br>authentication information and password I have entered<br>I agree to the terms and conditions and electronic Funds<br>disclosures in the HHFCU Electronic Funds Transfer                                                                                                    |
|--------------|----------------------------------------------------------------------------------------------------|----------------------------------------|----------------------------------------------------------------------------------------------------|
|              | If you select agree, the next<br>screen is verifying that<br>your transaction has been<br>processed. <i>See example</i> 11.                                                                                             | Example 11:<br>Setting Up<br>Reminders | Thanks John! Your payment of \$400.00 has been processed.<br>We emailed a receipt to youremail @com                                                                                                    |
| 13           | Monthly payment reminders<br>can be set up to be received<br>through email or text messages<br>once you have registered. On<br>the home page click on 'My<br>Profile'. <i>See example</i> 12.                           | Example 12:<br>Setting Up<br>Reminders | Image: Image: |
| 14           | Click on the 'Notifications'<br>tab. Once in that screen you<br>can select the frequency of the<br>reminders and how you would<br>like to receive them. Click<br>'Save Preference' to update.<br><i>See example 13.</i> | Example 13:<br>Notifications<br>Screen | Normal       Settings         Messages       My lafe       My Notifications         & Settings       My lafe       My Notifications         Payments       My lafe       My Notifications         Payment Reminders       My Email Text         Reminder Day       Image: Strengt         Surveys       My Email (Text)         Group Messages       My Email (Text)         SAVE PREFERENCES       SAVE PREFERENCES                                                                                                    |
| vised 5/9/19 |                                                                                                    |                                        | HUDSON<br>HERITAGE<br>FEDERAL CREDIT UNION<br>25 Rykowski Lane<br>Middletown, NY 10941<br>(845) 561-5607<br>www.hhfcu.org                                                                                                    |